## **Transformation to Equivalent Dimensions**

(i) The application takes as input a vector of numerical or time values and transforms it into its equivalent dimension following the methodology introduced by Lasocki (2014).

open in S IS-EPOS

**REFERENCES** Code Repository , Do cument Repository

**CATEGORY** Data Processing Applications

**KEYWORDS** Data conversion, Parameter Probabilistic Distribution

**CITATION** Please acknowledge use of this application in your work: IS-EPOS. (2019). *Transformation to Equivalent Dimensions* [Web application]. Retrieved from https://tcs. ah-epos.eu/

# Step by Step

After the User adds the Application into his/her personal workspace, the following window appears on the screen (Figure 1):

| Transformation to Equivalent Dimensions                                                                                                    |                                                 |                   |                                                                                                    |                                              |                    |                   |                  |  |
|----------------------------------------------------------------------------------------------------|-------------------------------------------------|-------------------|----------------------------------------------------------------------------------------------------|----------------------------------------------|--------------------|-------------------|------------------|--|
| File TransformationED                                                                                                    | De                                              | escription The ap | pplication applies the Transform                                                                                                    | ation to Equivalent Dime                     | nsions (Las EXPAND |                   |                  |  |
| INPUTS                                                                                                    |                                                 |                   | Select files                                                                                                    |                                              |                    |                   | ×                |  |
| Data vector <b>1</b><br>Required 1 file                                                                                                    | SELECT FILES                                    |                   | Individual files                                                                                                    | Files from chosen directory                  | Application output | Application input | Automatic choice |  |
| Randomization Mode<br>Precision  PDF support<br>Bandwidth  Target data range<br>Background data range<br>Missing or invalid input files: Data | Exponential V Infinite V Min Max Min Max vector | All               | <ul> <li>Choose 1 file to be</li> <li>/</li> <li>CatalogToVector</li> <li>Depth.mat</li> <li>Time.mat</li> <li>GDFToVectors</li> <li>Water_level.</li> <li>Date.mat</li> <li>Transformation</li> </ul> | added to the application<br>ors<br>mat<br>ED | n.                 |                   |                  |  |
| Status: New <b>()</b>                                                                                                    |                                                 |                   |                                                                                                    |                                              |                    |                   |                  |  |

#### Figure 1. Input data uploading file for the "Transformation to Equivalent Dimensions" application.

The User is requested to upload vector of either numerical or time values (red field in Figure 1) which is already available in his/her personal workspace (green field in Figure 1). However, if the User is not in possession of such file, he or she can generate one using "Catalog to Vectors" or "GDF to Vectors" converter, as shown in Figure 2.

| Transformation to Equivalent Dimensions                                         |                                                                                                    |                                                                                                    |  |  |  |  |  |
|---------------------------------------------------------------------------------|----------------------------------------------------------------------------------------------------|----------------------------------------------------------------------------------------------------|--|--|--|--|--|
| File TransformationED                                                           | Description The                                                                                                    | application applies the Transformation to Equivalent Dimensions (Las EXPAND                          |  |  |  |  |  |
| INPUTS                                                                          | Application                                                                                                    | n input information                                                                                  |  |  |  |  |  |
| Data vector                                                                     | SELECT FILES This application requires an input file of Data vector type. If you don't have the file in your workspace, please choose one of the following actions: |                                                                                                    |  |  |  |  |  |
| Randomization Mode Exponential V                                                | Run one of the Catalog to GDF to V                                                                                                    | he listed applications and obtain the file as its result:<br>o Vectors converter<br>ectors converter |  |  |  |  |  |
| PDF support                                                                     | 📩 Upload th                                                                                                    | ne file                                                                                              |  |  |  |  |  |
| Bandwidth 0                                                                     |                                                                                                    |                                                                                                    |  |  |  |  |  |
| Target data range Min                                                           | Max                                                                                                    |                                                                                                    |  |  |  |  |  |
| Background data range Min                                                       | Max                                                                                                    |                                                                                                    |  |  |  |  |  |
| Missing or invalid input files: Data vector  CLEAR SAVE RUN      Enable autorun |                                                                                                    |                                                                                                    |  |  |  |  |  |
| Status: New                                                                     |                                                                                                    |                                                                                                    |  |  |  |  |  |

#### Figure 2. Application input information

After clicking on the application input information (red field in Figure 2), the User can obtain vector of numerical or time values with the "Catalog to Vectors converter" or the "GDF to Vectors converter" applications (green field in Figure 2).

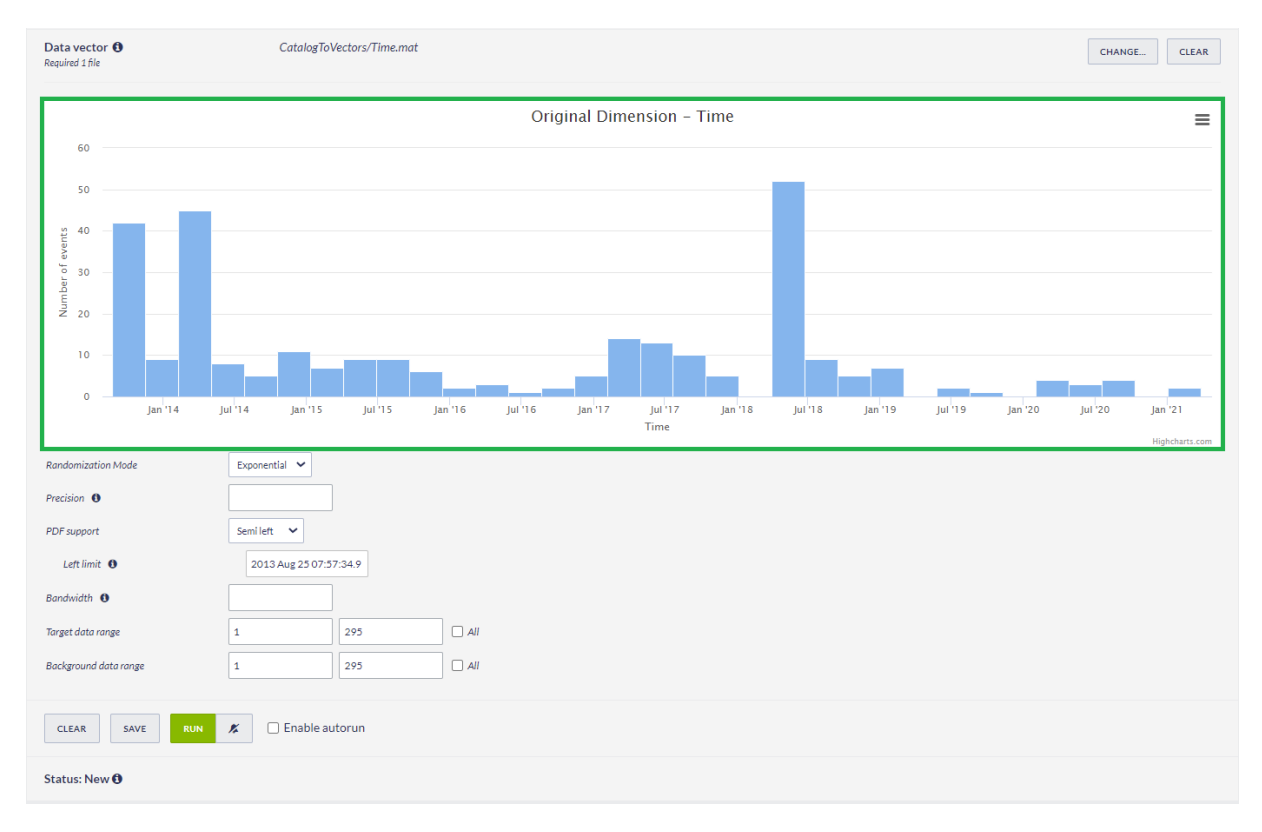

#### Figure 3. Parameters selection for performing the "Transformation to Equivalent Dimensions" application.

Below the plot of *Number of events* against *data from input vector* (green field in Figure 3). The User is therefore requested to fill the fields shown in Figure 3:

### EPOS Thematic Core Service Anthropogenic Hazards

- Randomization Mode Data randomization mode to eliminate identical values in the input parameter vectors. Available options are "None", "Exponential", "Normal" and "Uniform".
- Precision The User is requested to enter precision of input vector values.
- PDF (Probability density function) support Available options are "Infinite", "Semi left", "Semi right", "Finite".
- Left limit The User is requested to enter left hand side limit of x domain.
- Bandwidth The User is requested to enter bandwidth to be used in the kernel estimator of distribution function.
- Target data range The User is requested to enter target data range for analysis.
- Background data range The User is requested to enter background data range for analysis.

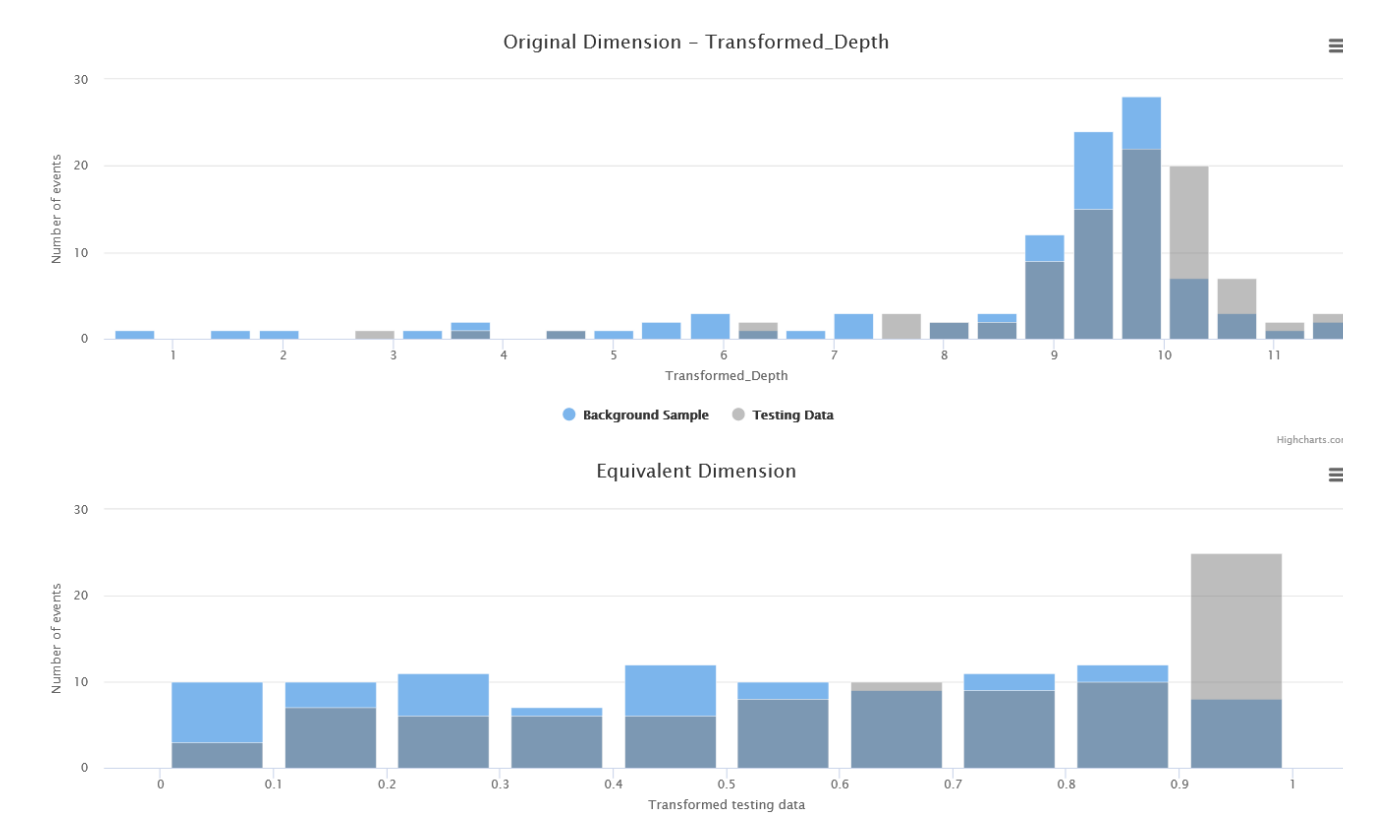

#### Figure 4. Output figure showing the histogram of original as well as transformed values of input vector.

After running of the application is finished successfully the User sees two histograms (Figure 4), two additional result files and a link to perform the "Cluster Analysis" with transformed vector as an input (Figure 5),

| h-convergence indicator 🚯                                                  | 2     |
|----------------------------------------------------------------------------|-------|
| Bandwidth 🚯                                                                | 1.000 |
| Additional results:<br><u>xcorr_vector.mat</u><br><u>Transformed_R.mat</u> |       |
| PERFORM CLUSTER ANALYSIS                                                   |       |

#### Figure 5. A link to result files and to the "Cluster Analysis" application.

#### Back to top

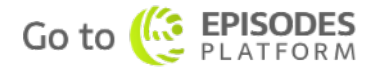